## Empfohlene Einstellungen um ein YEALINK IP-TELEFON DIREKT FÜR TELEFONIE AM Telekom IP-Anschluss\* zu registrieren

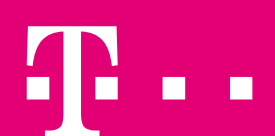

**ERLEBEN, WAS VERBINDET.** 

\*MagentaZuhause, DeutschlandLAN IP Start, DeutschlandLAN IP Voice/Data

#### VORBEMERKUNG

- Es wird Empfohlen das IP-Telefon direkt an dem Internetzugangs-Router (z.B. Digitalisierungsbox, FRITZ!Box, etc.) mit Telefonanlagenfunktion als Nebenstelle zu registrieren und den Router dann an der Telekom Telefonie Plattform zu registrieren.
- Die Registrierung des Telefons direkt an der Telekom Telefonie Plattform sollte nur in Ausnahmenfällen erfolgen. Es muss dafür ein geeigneter Router eingesetzt werden, da es sonst zu Problemen kommen kann. Ein Support im Fehlerfall bietet die Telekom dazu nicht. Bitte wenden Sie sich an den Hersteller des Telefons.
- Auf den nächsten Seiten werden die empfohlenen Einstellungen aufgezeigt, die eine Telefonie bei einer direkten Registrierung des Telefons an der Telekom Telefonie Plattform ermöglicht. (lt. RFC 3263)
- Firmwarestand zum Zeitpunkt der Dokumentationserstellung 66.85.0.5 und 66.83.193.14
- Telefone, die an der Telekom CloudPBX betrieben werden erhalten automatisch die korrekte Einstellung und müssen nicht manuell angepasst warden.

#### **ANMELDEN AM TELEFON – SCHRITT 1 – IP-ADRESSE SUCHEN**

Durch drücken der "OK" Taste gelangen Sie zum Status Menü und finden dort die IP-Adresse.

| <u>o</u> 055 | Status           | 13:39 30/11/2020                                  |
|--------------|------------------|---------------------------------------------------|
| Allgemein    | 1. IPv4:         | 10.0.1.61 Diese IP-Adresse im Webbrowser eingeben |
| Netzwerk     | 2. MAC:          | 80:5E:C0:0A:02:18                                 |
| Telefon      | 3. Maschinen-ID: | nicht verfügbar                                   |
| Konten       | 4. WLAN-MAC:     | nicht verfügbar                                   |
|              | 5. Firmware:     | 66.85.0.5                                         |
|              |                  |                                                   |
|              |                  |                                                   |
| <b>•</b>     |                  |                                                   |
|              |                  |                                                   |

#### **ANMELDEN AM TELEFON – SCHRITT 2 – IP-ADRESSE AUFRUFEN**

| Login                | Gigabit Color IP Phone SIP-T48S |
|----------------------|---------------------------------|
| Username<br>Password |                                 |
| L                    | ogin Cancel                     |
|                      |                                 |

Rufen Sie die Weboberfläche des Telefons durch Eingabe der IP-Adresse in Ihrem Browser auf und melden Sie sich an.

Standard Username: admin Standard Password: admin

Ggf. wurde dies bei der Erstinbetriebnahme geändert (empfohlen).

### DIESE EINSTELLUNGEN MÜSSEN IMMER IN DEN ACCOUNT IM TELEFON EINGETRAGEN WERDEN.

| Account         | Account3 🗸        | 0                     |                 |
|-----------------|-------------------|-----------------------|-----------------|
| Register status | Registered        |                       |                 |
| Line Active     | Enabled 🗸         | 0                     |                 |
| Label           | 123456            | Rufnummer (MSN) of    | nne Vorwahl     |
| Display Name    |                   | Leer lassen           |                 |
| Register Name   | email@t-online.de | T-Online E-Mail Adres | sse             |
| Username        | +49228123456      | Telefonnummer mit V   | /orwahl und +49 |
| Password        | •••••             | T-Online Web Passwo   | ort             |
|                 |                   |                       |                 |

ERLEBEN, WAS VERBINDET.

## EINSTELLUNGEN FÜR UNVERSCHLÜSSELTE TELEFONIE

## **TCP UNVERSCHLÜSSELT, DNS ABFRAGE ERFOLGT ÜBER SRV**

**Das Telefon** registriert sich immer nur über eine unverschlüsselte Verbindung.

SIP Server 1

SIP Serv

| Server Host                  | tel.t-online.de | Port 5060           | Es muss Port 5060 eingetragen sein |
|------------------------------|-----------------|---------------------|------------------------------------|
| Transport                    | TCP 🗸           | Es muss TCP au      | sgewählt sein                      |
| Server Expires               | 480             | Registration Tim    | er auf 480 Sekunden stellen        |
| Server Retry Counts          | 3               | 0                   |                                    |
| P Server 2                   |                 |                     |                                    |
| Server Host                  |                 | Port 0              | 0                                  |
| Transport                    | UDP 🗸           | 0                   |                                    |
| Server Expires               | 3600            | 0                   |                                    |
| Server Retry Counts          | 3               | 0                   |                                    |
|                              |                 |                     |                                    |
| Enable Outbound Proxy Server | Enabled 🗸       | 0                   |                                    |
| Outbound Proxy Server 1      | tel.t-online.de | Port <mark>0</mark> | Es muss Port 0 eingetragen sein    |
| Outbound Proxy Server 2      |                 | Port 0              | 0                                  |
| Proxy Fallback Interval      | 3600            | 0                   |                                    |
| NAT                          | Disabled 🗸      | 0                   |                                    |
| NAT                          | Disabled 🗸      | 0                   |                                    |

## **UDP UNVERSCHLÜSSELT, DNS ABFRAGE ERFOLGT ÜBER SRV**

Das Telefon registriert sich immer nur über eine unverschlüsselte Verbindung. SIP Server 1

Server

Transp

Server

Server

Server

Transp

Server

Server

Enable

Outbou

Outbou

Proxy I

NAT

SIP Serve

| Host                  | tel,t-online.de | Port 5060           | Es muss Port 5060 eingetragen sein |
|-----------------------|-----------------|---------------------|------------------------------------|
| ort                   | UDP V           | Es muss UDP a       | ausgewählt sein                    |
| Expires               | 480             | Registration Ti     | mer auf 480 Sekunden stellen       |
| Retry Counts          | 3               | 0                   |                                    |
| er 2                  |                 |                     |                                    |
| Host                  |                 | Port 0              | 0                                  |
| ort                   | UDP 🗸           | 0                   |                                    |
| Expires               | 3600            | 0                   |                                    |
| Retry Counts          | 3               | 0                   |                                    |
|                       |                 |                     |                                    |
| Outbound Proxy Server | Enabled 🗸       | 0                   |                                    |
| ind Proxy Server 1    | tel.t-online.de | Port <mark>0</mark> | Es muss Port 0 eingetragen sein    |
| ind Proxy Server 2    |                 | Port 0              | 0                                  |
| allback Interval      | 3600            | 0                   |                                    |
|                       | Disabled 🗸      | 0                   |                                    |
|                       |                 |                     |                                    |

# EINSTELLUNGEN FÜR VERSCHLÜSSELTE TELEFONIE

## **TLS VERSCHLÜSSELT, DNS ABFRAGE ERFOLGT ÜBER SRV**

**Das Telefon** registriert sich immer nur über eine verschlüsselte Verbindung

SIP Server 1

|    | Server Host                  | tel.t-online.de | Port 5061 Es muss Port 5061 eingetragen sein |
|----|------------------------------|-----------------|----------------------------------------------|
|    | Transport                    | TLS V           | Es muss TLS ausgewählt sein                  |
|    | Server Expires               | 480             | Registration Timer auf 480 Sekunden stellen  |
|    | Server Retry Counts          | 3               | 0                                            |
| SI | P Server 2                   |                 |                                              |
|    | Server Host                  |                 | Port 0                                       |
|    | Transport                    | UDP 🗸           | 0                                            |
|    | Server Expires               | 3600            | 0                                            |
|    | Server Retry Counts          | 3               | 0                                            |
|    |                              |                 |                                              |
|    | Enable Outbound Proxy Server | Enabled 🗸       | 0                                            |
|    | Outbound Proxy Server 1      | tel.t-online.de | Port 0 Es muss Port 0 eingetragen sein       |
|    | Outbound Proxy Server 2      |                 | Port 0                                       |
|    | Proxy Fallback Interval      | 3600            | 0                                            |
|    | NAT                          | Disabled 🗸      |                                              |

## EINSTELLUNGEN FÜR VERSCHLÜSSELTE TELEFONIE, SOWIE UNVERSCHLÜSSELT ALS RÜCKFALLVARIANTE

### **DNS NAPTR ABFRAGE** 1.PRIO TLS, 2.PRIO UDP, 3.PRIO TCP

DasTelefon registriert sich über eine verschlüsselte Verbindung. Wenn dies nicht möglich ist, wird eine unverschlüsselte Verbindung aufgebaut.

| SIP Server 1                 |                 |                                             |
|------------------------------|-----------------|---------------------------------------------|
| Server Host                  | tel.t-online.de | Port 0 Es muss Port 0 eingetragen sein      |
| Transport                    | DNS NAPTR 🗸 🗸   | Es muss DNS NAPTR ausgewählt sein           |
| Server Expires               | 480             | Registration Timer auf 480 Sekunden stellen |
| Server Retry Counts          | 3               | 0                                           |
| SIP Server 2                 |                 |                                             |
| Server Host                  |                 | Port 0                                      |
| Transport                    | UDP 🗸           | 0                                           |
| Server Expires               | 3600            | 0                                           |
| Server Retry Counts          | 3               | 0                                           |
|                              |                 |                                             |
| Enable Outbound Proxy Server | Enabled 🗸       | 0                                           |
| Outbound Proxy Server 1      | tel.t-online.de | Port 0 Es muss Port 0 eingetragen sein      |
| Outbound Proxy Server 2      |                 | Port 0                                      |
| Proxy Fallback Interval      | 3600            | 0                                           |
| NAT                          | Disabled 🗸      | 0                                           |